# i-learning 下載一般教材 .pptx .pdf .jpg 檔案

## 一、進入課程「辦公室」環境

| 1131示範課程(教發中心) | * | ≡ 🗊 i-learning                        | 我的課程         |           | 辦公室    | 劉茂全 <u>登</u> ! |
|----------------|---|---------------------------------------|--------------|-----------|--------|----------------|
| 學習互動區          |   | 教材上網、師生課程討論                           | ◎之相關文字、圖片或影¶ | 音描等 - アあり | 遵守【智慧! | 財產權】並が         |
| 課程公告           | • | 1131示範課程(教發中心)                        |              |           |        | Ű              |
| 開始上課           | > | 課程公告板                                 |              |           |        |                |
| 課程大綱及每週進度      | > |                                       |              |           |        |                |
| 線上討論(文字與Webex) | > |                                       |              |           |        |                |
| 課程討論           | > | 主題                                    |              | ;         | 點閱 按   | 讃 張貼者          |
| 分组討論           | > | <ul> <li>112-2暑期「遠距課程教學評量」</li> </ul> | ·開始囉!        |           | 39 0   | <b>(1)</b> 73  |

二、至「課程管理」→「檔案管理」點選欲下載檔案。

| (1) | ) ()     | ffice 檔案]                    | F載                       |                       |                    |                 |                  |            |           |
|-----|----------|------------------------------|--------------------------|-----------------------|--------------------|-----------------|------------------|------------|-----------|
| E   |          | 1131示範課程<br>課程管理<br> 教材上傳(檔案 | (教發中心)<br>作業管理<br>) 檔案管理 | <b>測驗管理</b><br>課程節點管理 | 教室及討論)<br> 課程複製(沿) | 版管理<br>用)   外部: | 人員管理<br>教材匯入   閉 | 成績<br>哥讀統計 | 管理<br>遠距す |
| 榰   | 當案總      | !<br>管Ⅲ 新建目錄                 | 新建檔                      | 案 上傳檔                 | 案 │ 上傳壓            | 縮檔              |                  |            | 1         |
| 目前  | i路徑      | : /                          |                          |                       |                    |                 |                  |            |           |
| 全邊  | E        | 複製 搬移 刪除                     |                          |                       |                    | 已使用             | 59.02 MB (‡      | ŧ 2.93 GB) |           |
|     | 型態       | 檔案名稱                         |                          |                       | 檔案長度               | 修品              | 收時間              | 個別動作       |           |
|     |          | mp3                          |                          |                       | 4 KB               | 2024-03-        | 29 08:55:59      | ∎ <u>ĭ</u> |           |
|     |          | 上課教材                         |                          | 點選欲下載                 | 檔案 4 KB            | 2018-02-        | 08 11:38:58      | Ē          |           |
|     | X        | 109-1_i-learning 操           | 作基礎概念.                   | pdf                   | 3.2 MB             | 2020-08-        | 10 16:07:21      | Ē          |           |
|     | <b>.</b> | 111-2新進教師研習                  | jpg                      |                       | 414.45 KB          | 2023-09-        | 22 16:28:02      | <u>تا</u>  |           |
|     | 3        | 20190724_i-learnir           | ng 操作基礎根                 | <mark>恶念.pptx</mark>  | 6.29 MB            | 2019-07-        | 24 10:44:37      | Ð          |           |
|     | Ά.       | document.pdf                 |                          | 0                     | 761.78 KB          | 2020-03-        | 18 12:52:58      | ∎ <u>ĭ</u> |           |
|     | 3        | 同儕互評.pptx                    |                          |                       | 182.51 KB          | 2017-02-        | 14 09:50:23      | Ū          |           |
|     | X.       | 多變數梯度下降法.p                   | df                       |                       | 1.23 MB            | 2023-06-        | 02 10:49:34      | ۱.         |           |
|     | X        | 教材上網步驟教學10                   | )50903.pdf               |                       | 439.46 KB          | 2016-09-        | 14 10:26:06      | <u>ا</u> آ |           |
|     | 3        | 教育訓練_講師助教.                   | pptx                     |                       | 6.31 MB            | 2016-09-        | 14 10:36:10      | ۱.         |           |
| 全邊  | E        | 複製 搬移 刪除                     |                          |                       |                    |                 |                  |            |           |

| 此頁面要求儲存                                                                                     |                                                   |               |       |     |       |     | × |
|---------------------------------------------------------------------------------------------|---------------------------------------------------|---------------|-------|-----|-------|-----|---|
| $\leftrightarrow$ $\rightarrow$ $\checkmark$ $\land$ $\checkmark$ $\checkmark$ $\checkmark$ | 下載→                                               |               |       | ~ C | 搜尋 下載 |     | 0 |
| 組合管理 ▼ 新増資料夾                                                                                |                                                   |               |       |     |       | ≣ • | • |
| > 늘 圖片                                                                                      | 名稱                                                | 修改日期          | 類型    | 大小  |       |     |   |
| > 🛓 下載                                                                                      | ~ 上個月                                             |               |       |     |       |     |   |
| > 📓 文件                                                                                      | └ igopher_選課資訊                                    | 2024/11/19 下午 | 檔案資料夾 |     | ]     |     |   |
| > 🕖 音樂                                                                                      | 📒 DiskGenius                                      | 2024/11/13 下午 | 檔案資料夾 |     |       |     |   |
| > 🛄 桌面                                                                                      |                                                   |               |       |     |       |     |   |
| 檔案名稱(N): 20190724<br>存檔類型(T): Microsoft                                                     | _i-learning 操作基礎概念.pptx<br>PowerPoint 簡報 (*.pptx) |               |       |     |       |     | ~ |
| ∧ 隱藏資料夾                                                                                     |                                                   |               |       |     | 存櫃(5) | 取消  |   |

### 或是系統自行下載至指定位置:

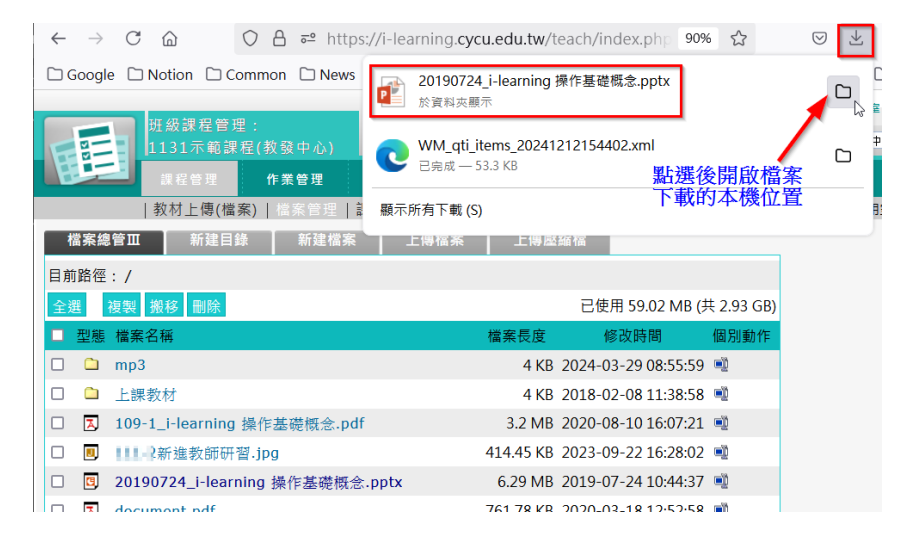

#### 已下載檔案在本機目錄夾位置

| 业 下载                              | ×     | +     | /                 |                |
|-----------------------------------|-------|-------|-------------------|----------------|
| $\leftarrow \rightarrow \uparrow$ | c 🖵 > | 下載 >  |                   |                |
| ⊕ 新増 ×                            | 0 D   | a) e  | 前 ♥ 排序 >          | ☰ 檢視 ` …       |
| <u>↓</u> 下載                       |       | *     | 名稱                |                |
|                                   | iC    | * ~ 4 | <b>≽</b> 天        |                |
| 늘 home                            |       | *     | 20190724_i-learni | ng 操作基礎概念.pptx |
| 当 文件                              |       | *     | 113-1研習活動彙整       | .xlsx          |

#### (2) pdf 檔下載操作

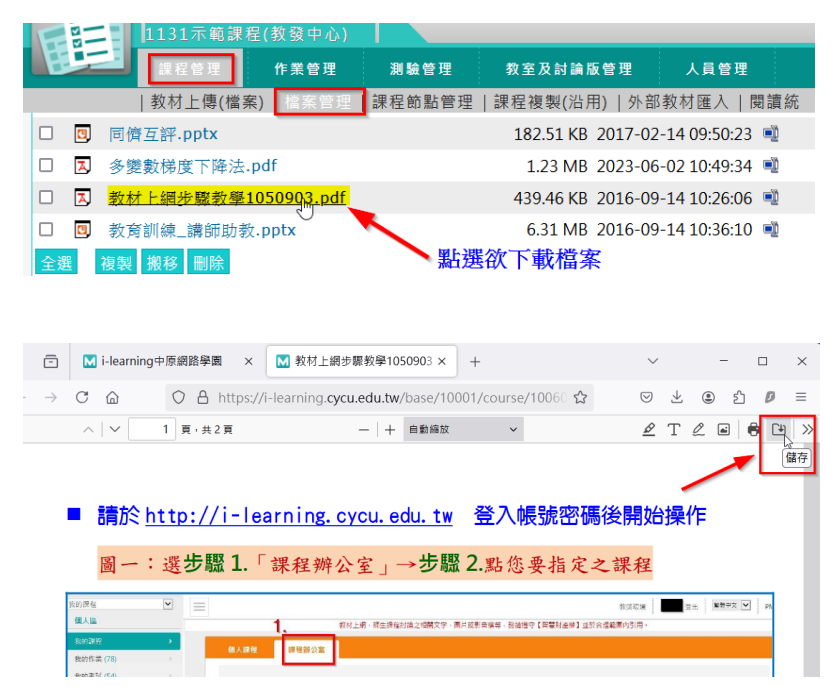

| ⊌ 另存新檔                            |                                |                 |        |                                         |         | ×        |       |                 |
|-----------------------------------|--------------------------------|-----------------|--------|-----------------------------------------|---------|----------|-------|-----------------|
|                                   | 載 >                            |                 | ~ C    | 搜尋 下載                                   | م       |          |       |                 |
| 組合管理 ▼ 新増資料夾                      |                                |                 |        |                                         | ≣ - (   | 馬後開      | 始操    | ſΈ              |
| > 📁 Desktop                       | 名稱                             |                 | 修改日期   | 類型                                      | 大小      |          |       | · ·             |
| > 늘 Documents                     | > 昨天                           |                 |        |                                         |         | ク課我      | 2     |                 |
| > 늘 picture 🕴                     | > 上週                           |                 |        |                                         |         | ~ 41.1=  |       |                 |
| > 늘 附件                            | > 上個月                          |                 |        |                                         |         | 救御電機     |       | 23 <b>2</b> 2   |
| > 📁 圖片                            |                                |                 |        |                                         |         | 於合理範圍內引用 |       |                 |
| > 业下載                             |                                |                 |        |                                         |         |          |       |                 |
| 福案名稱(N) 較材上網步驟<br>存福調型(T): 可描式文件相 | 教學1050903.pdf<br>式(PDF)(*.pdf) |                 |        |                                         |         |          | *2077 | <b>270.8</b> 20 |
| ▲ 隱藏資料夾                           |                                |                 |        | 存楣(S)                                   | 取消      | 51       | 0     | 0               |
| 我的随身碟(200MB)                      | >                              | 1051 基础使用数学-周志程 | 初提一乙   | ペ 4 1 1 1 1 1 1 1 1 1 1 1 1 1 1 1 1 1 1 | 10日起 #  | 1R#1 54  | 0     | 0               |
| 開課系統查詢                            |                                | 1051常設有用動物。因此時  | 5770—O | PHOOSA WITH                             | HORIA S | AZ (881) | 0     | 0               |

## (3)圖片檔下載

| F | 25         | 1131示範課程(                        | 教發中心)                     |              |                          |                   |                          |             |
|---|------------|----------------------------------|---------------------------|--------------|--------------------------|-------------------|--------------------------|-------------|
| E |            | 課程管理                             | 作業管理                      | 測驗管理         | 教室及討論》                   | <b>返管理</b>        | 人員管理                     | 成績          |
|   | A          | │教材上傳(檔案)<br>109-1_I-learning 深↑ | 檔案管理<br><del>显缆融意</del> 「 | 課程節點管理<br>aī | │課程複製(沿月<br>3.2 MB       | 用)  外部<br>∠∪∠∪-∪ŏ | 教材匯入   陽<br>-⊥∪ ⊥0:∪/:21 | 閱讀統計  <br>■ |
|   | <b>U</b> , | ■■■■新進教師研習.j                     | pg <sub>N</sub>           |              | 414.45 KB                | 2023-09-          | -22 16:28:02             | ۱.          |
|   | <u>C</u>   | 20190724_i-learning              | 操作基礎概                     | 念.pptx       | 6.29 MB                  | 2019-07-          | -24 10:44:37             | ۱.          |
|   | <u>λ</u>   | document.pdf                     | 黒                         | 選欲下載檔        | <mark>案</mark> 761.78 KB | 2020-03-          | -18 12:52:58             | ۱.          |
|   | -          |                                  |                           |              | 100 F1 KD                | 2017 02           | 14.00.00.00              | n - 18      |

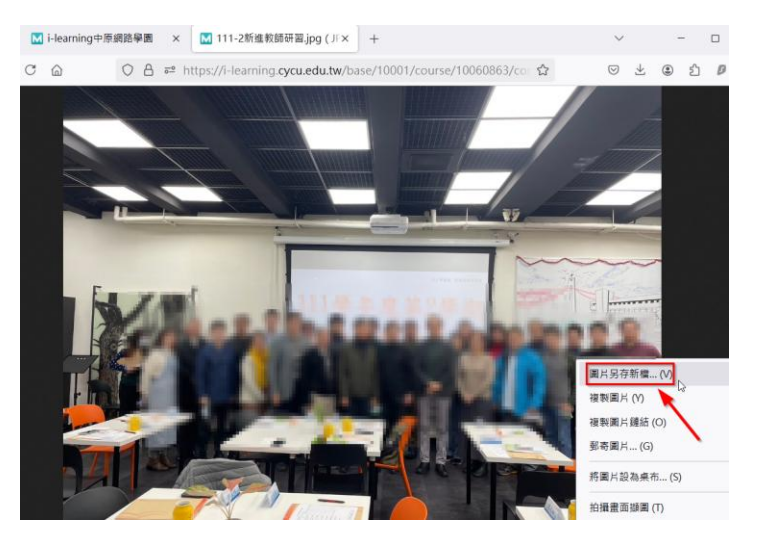

| ⊌ 儲存圖片                    |                                |      |       | ×      |
|---------------------------|--------------------------------|------|-------|--------|
| ← → ~ ↑ ↓ > 下載            | 3                              | ~ C  | 搜尋 下載 | Q      |
| 組合管理 ▼ 新増資料夾              |                                |      | 1     | ∎ • 👔  |
| > 🚞 picture               | 名稱                             | 修改日期 | 類型    | 大小     |
| > 💼 附件 👘 💈                | > 上個月                          |      |       |        |
| > 늘 圖片                    |                                |      |       |        |
| > 业下載                     |                                |      |       |        |
| > 🛯 文件                    |                                |      |       |        |
| > 🕖 音樂                    |                                |      |       |        |
|                           |                                |      |       |        |
| 檔案名稱(N):                  | ම.jpg                          |      |       | ~      |
| 存檔類型(T): JPEG Image (*.jp | g;*.jpeg;*.jfif;*.pjpeg;*.pjp) |      |       | $\sim$ |
| ▲ 隠藏資料夾                   |                                |      | 存楣(S) | 取消     |